## American Association of AACP Colleges of Pharmacy AACP Pharmacists Help People Live Healthier, Better Lives. -

The deadline to complete the CPE requirements for continuing education credit is **Monday, July 14, 2025.** 

AACP is pleased to offer continuing education credits for select sessions presented during the NASEM Innovations in Pharmacy Training and Practice To Advance Patient Care Workshop. Administration of CE is handled through the AACP online CE management program, <u>Learning Express CE (LECE)</u>.

Through LECE, licensed pharmacist attendees will register for accredited continuing education sessions and complete the session's assessment and evaluation utilizing the "Access Code" provided at the conclusion of each accredited continuing education session. The code will verify attendance and is necessary to complete the session's assessment and evaluation in LECE. Upon successful completion of the assessment and evaluation, LECE will transmit the CE credit information to the regulatory bodies at NABP and ACPE. CE credit information will be reflected in CPE Monitor<sup>™</sup>. Attendees will have 45 days following the workshop to complete the CPE requirements for continuing education credit. Access to the session activity evaluations and assessments in LECE will be denied after Monday, July 14, 2025, 11:59 pm ET.

Attendees must verify that their NABP e-Profile ID and birthdate (in MM/DD format) are correctly entered into LECE and correspond with their NABP record. Failure to ensure this information is identical in both programs will jeopardize their earning CE credits. Please email <u>cpd@aacp.org</u> should you have any questions before or after the workshop.

## Instructions for claiming CPE credits:

- 1. Please go to the <u>Innovations in Pharmacy Training and Practice To Advance Patient Care: A</u> <u>Workshop</u> webpage on the Learning Express CE (LECE) site.
- 2. Click on the dates to view a list of the accredited continuing education sessions.
- 3. Click in the box in front of the sessions you've attended. Once selected, scroll to the bottom of the page, and click on the "Register Now" button.
- 4. Login to your LECE account. If you are using the LECE site for the first time, please create an account. (Be sure to include your correct NABP e-Profile ID and birthdate in MM/DD format in your LECE profile. Verify that your NABP e-Profile ID and birthdate are correctly entered into your LECE profile and correspond with your NABP record.)
- 5. Confirm your selections, click in the hCaptcha box and the "Register" button to proceed.
- 6. A green button titled "Take the Test" will appear to the right side of the session's title for which you have registered.
- 7. You will be asked to input the access code in a pop-up window prior to completing the test. *Note, Attendees must achieve 75% or higher on the test to obtain CPE credit.*

8. Upon successful completion of the assessment, complete the CE evaluation for the session. After completing the evaluation, click on the "Submit" button.

ACPE recognizes as valid only statements of credit generated from your NABP e-Profile account. Pharmacists should login to their NABP e-profile to access information about their completed CPE and to print a valid statement of credit if needed.

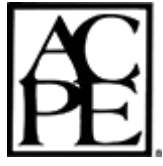

The American Association of Colleges of Pharmacy is accredited by the Accreditation Council for Pharmacy Education as a provider of continuing pharmacy education.